## Sussex Direct: EVENT BOOKING SYSTEM – SHORT GUIDE

## Sussex Direct > Teaching > Timetable > Event List

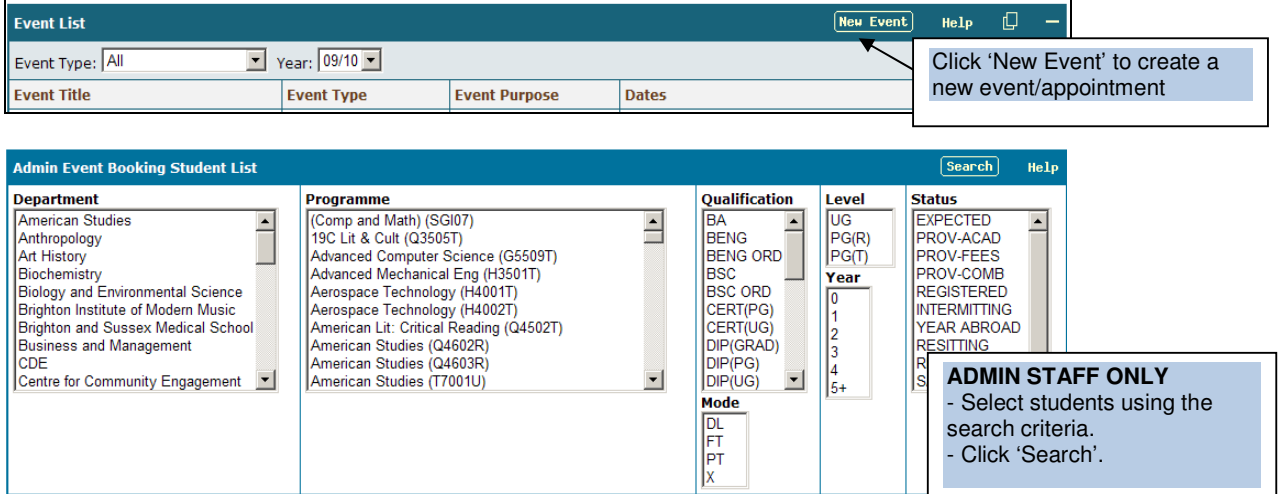

University of Sussex

| Event Booking Student List |                |                    | Select All                       | Sele | ct None Next    | Help               |
|----------------------------|----------------|--------------------|----------------------------------|------|-----------------|--------------------|
| Student                    | Reg. No.       | Programme          |                                  | Year | Status          | Select             |
| Academic Advisees          |                |                    |                                  | Show | Hide Select All | Select None        |
| Smith, Adam                | 20810595       | MSc Information    | Technology for E-Commerce (p/t)  | 2    | Registered      |                    |
| Smith, Adam                | 20913797       | MSc Physics (Eur   | - Select students by clicking    | 1    | Registered      | ▶ □                |
| Smith, Adrian              | 20902793       | BSc Mathematics    | individual students, or clicking | 1    | Registered      |                    |
| Supervisees - Research Po  | stgraduates    |                    | 'select all' at the top of the   | Show | Hide Select All | Select None        |
| Smith, Christopher D       | 20712361       | DPhil Geography    | group.<br>Click 'Next'           | 3    | Registered      |                    |
| Smith, Victoria M          | 20813181       | DPhil Film Studie  | - Click Next                     | 2    | Register        | _                  |
| Smith, Warwick             | 20913107       | DPhil English Lite |                                  | 1    | Register Cli    | ck 'Shov           |
| Students taking course C10 | 90S Social Din | nensions of Biolog | y (SUM09/10)                     | Show | Hide Se COI     | idents oi<br>nvene |

#### Event Types:

<u>One-to-one</u> should be used to set up a number of sessions/slots. Only one student will be able to book onto each of these slots. You should create multiple sessions if you wish to offer slots over a number of days (see example below)

<u>Group (Invite)</u> should be used to set up a group event where you want the students to accept the invitation if they wish to attend. You can set up more than one session IF you wish to offer students a choice of times. Otherwise, set up a new event for a different session.

<u>Group (Auto Accept)</u> should be used to set up a group event where you 'require' the students to attend. You can only set up 'ONE' session as the student is not being offered a choice of sessions.

| Event Setup: 5                  | invitees                 |           |                           |           |
|---------------------------------|--------------------------|-----------|---------------------------|-----------|
| Event Title:<br>Academic Advisi | ng Sessions / Week 5 Sur | nmer Term | Event Type:<br>One-to-One | T         |
|                                 | Date                     | Location  | Start Time                | End Time  |
| Session 1                       | 17-May-2010              | Arts A123 | 09 🕶 00 💌                 | 10 - 00 - |
| Session 2                       | 19-May-2010              | Arts A123 | 09 🗸 00 🗸                 | 10 🔹 00 💌 |

## Event Type

**One-to-one:** Each 'session' will be divided into the number of 'slots' specified. In this example, there will be 6 x 20 minute slots created over the 2 days. For '**Group (Invite)**' events you must enter a value in the 'Max No Students' field.

For 'Group (Auto Accept)' there is no need to enter a 'Max No Students'

| Event Setup: 7                  | invitees                 |                           |                |          | Cancel                                                                                                    | Next>                                                                          | Help                                    |                                                                                                    |
|---------------------------------|--------------------------|---------------------------|----------------|----------|----------------------------------------------------------------------------------------------------|--------------------------------------------------------------------------------|-----------------------------------------|----------------------------------------------------------------------------------------------------|
| Event Title:                    |                          |                           | Event Type:    |          | Event Purpose                                                                                                 |                                                                                |                                         |                                                                                                    |
| Welcome talk for                | my postgraduate students |                           | Group (Invite) |          | Research Super                                                                                                |                                                                                |                                         |                                                                                                    |
|                                 | Date                     | Location                  | Start Time     | End Time | No. Slots Ma                                                                                                  | x No. Stude                                                                    | nts                                     |                                                                                                    |
| Session 1 28-Apr-2010 Arts B234 |                          |                           | 10 - 00 -      |          | Event Pu<br>For reseat<br>following<br>-Face to F<br>-Remote of<br>etc<br>-Core Sup<br>For taugh<br>event put | rpose<br>arch stu<br>= ace cor<br>contact(<br>pervision<br>nt stude<br>rposes. | dent<br>ntacti<br>RES<br>n Ses<br>nts o | ts choose one of the<br>(RES)<br>) – e.g. email, phone call,<br>ssion(RES)<br>choose one of the other |
| Student                         |                          | 17-May-2010 09:00 - 10:00 |                | 19-May-2 | 010 09:00 - 10:                                                                                               | 00                                                                             |                                         |                                                                                                    |
| Smith,                          |                          | ✓                         |                |          | ¥                                                                                                    |                                                                                |                                         |                                                                                                    |
| Smith,                          |                          | ✓ ★                       |                |          | ×                                                                                                    |                                                                                |                                         |                                                                                                    |
| Smith,                          |                          | ✓                         |                |          | The syste                                                                                                    | m will of                                                                      | heck                                    | the availability of each                                                                              |
| Smith,                          |                          | ✓                         |                |          | student or                                                                                                    | n a <b>taug</b>                                                                | ht pi                                   | rogramme.                                                                                             |
| Smith,                          |                          | ✓                         |                |          | NB: If the invited to/                                                                                        | student<br>accepte                                                             | is bi<br>d on                           | usy they will still be<br>to the event                                                                |

| Event Setup: 5 invitees                                         |             |           | (Back                     | Create                              | Event He  | lp       |             |  |
|-----------------------------------------------------------------|-------------|-----------|---------------------------|-------------------------------------|-----------|----------|-------------|--|
| Event Title:<br>Academic Advising Sessions / Week 5 Summer Term |             |           | Event Type:<br>One-to-One | Event Purpose:<br>Academic Advising |           | <b>A</b> |             |  |
|                                                                 | Date        | Location  | Start Time                | End Time                            | No. Slots | Max N    | o. Students |  |
| Session 1                                                       | 17-May-2010 | Arts A123 | 09:00                     | 10:00                               | 3         |          |             |  |
| Session 2                                                       | 19-May-2010 | Arts A123 | 09:00                     | 10:00                               | 3         |          |             |  |

To create the event, click 'Create Event'. This will either invite the students, or accept it on their behalf, and display the event in their study timetable once accepted.

**NB:** If you want to amend the date/time then click the 'Back' button and amend the date/time.

### Recording attendance

| Event Bookings & A                                                                                                    | ttendance                                                                                             |                                                                                                    |                                                                                                    | 🖻 Gallery                                                                | 🛛 Record Attendance Help 🗍                               | -    |
|----------------------------------------------------------------------------------------------------|----------------------------------------------------------------------------------------------------|----------------------------------------------------------------------------------------------------|----------------------------------------------------------------------------------------------------|--------------------------------------------------------------------------|----------------------------------------------------------|------|
| Event Title: Upd<br>Event Type: Gro<br>Event Purpose: Res<br>Student<br>Event Bookings: Rec<br>Event Title: Catcl<br>Event Type: One-<br>Event Purpose: Rese | ate on Resea<br>up (Auto Acco<br>earch Superv<br>ord Attenda<br>h-up week 5<br>to-One<br>arch Supervi | arch Policy<br>ept)<br>rision<br>Reg. No.<br>If the ev<br>Attendar<br>icon and<br>to' field t<br>attendar<br>also ent<br>student.<br>NB: Alw<br>ince<br>- summer term Set | ent has taken place, a<br>nce' icon will appear. (<br>a amend the 'set all a<br>to 'present', or record<br>nce record individually<br>er 'comments' against<br><b>rays Click the Save i</b><br>all attendance to: Accepted | A 'Record<br>Click the<br>ttendance<br>each<br>. You can<br>each<br>con. | Comments (not visible to students) Gallery Cancel Save H | lelp |
| Student                                                                                                    | Reg. No.                                                                                              | Attendance Status                                                                                                    | Slot                                                                                                    | Comments (no                                                             | t visible to students)                                   |      |
| Mo , R                                                                                                    | 209                                                                                                   | Accepted                                                                                                    | Wed 30-Jun-2010 10:12<br>to 10:24                                                                                                    | 0/1000 used                                                              |                                                          | *    |
| Molananii, Alian                                                                                                    | 206                                                                                                   | Accepted                                                                                                    | Wed 30-Jun-2010 09:36<br>to 09:48                                                                                                    |                                                                          |                                                          | *    |
| Mo , M                                                                                                    | 203                                                                                                   | Invited                                                                                                    |                                                                                                    |                                                                          |                                                          |      |
| Mo , S                                                                                                    | 205                                                                                                   | Invited                                                                                                    |                                                                                                    |                                                                          |                                                          |      |

### Inviting Staff to an Event

| Event Staff                                          |                                                            |                                                        |                 |           |            |            | Ad          | ld Help    | D       |
|------------------------------------------------------|------------------------------------------------------------|--------------------------------------------------------|-----------------|-----------|------------|------------|-------------|------------|---------|
| Event Title: ta<br>Event Type: G<br>Event Purpose: D | est group invite<br>Froup (Invite)<br>Pepartment Event     |                                                        |                 |           |            |            |             |            |         |
| Name                                                 | Position                                                   | Department                                             |                 | Extension | 1          | Em         | ail Address |            |         |
| No records found                                     |                                                            | - Click 'Add<br>-Enter part                            | l'<br>of the su | ırname i  | n the 'Nan | ne'        |             |            |         |
| Event Staff<br>Show me: O <sub>Ma</sub>              | box<br>-Select the Name<br>-Click 'Save' or 'Save and Add' |                                                        |                 |           |            |            |             |            |         |
| Add to Event Sta                                     | ff                                                         |                                                        |                 |           |            | Cancel     | Save+Add    | Save       | Help    |
| Event Title: ta<br>Event Type: G<br>Event Purpose: D | est group invite<br>Group (Invite)<br>Department Event     |                                                        |                 |           |            |            |             |            |         |
| Name                                                 |                                                            |                                                        |                 |           | Position   | Department | Extension   | Email Addı | ess     |
| Mona<br>Monaghan, Jane I                             | w (ITS CIS)                                                | urname and wait for a list of matching names to appear |                 |           |            |            |             |            |         |
| Monam, Eleanor H<br>— Monar, Bernd J (J              | H (CCE)<br>org) (Politics) —                               |                                                        |                 |           |            |            |             | Back to    | o top △ |

# Sussex Direct > Teaching >Academic Advisee Page (for recording contact with research students only)

| Research Students for Jane Monaghan |                                   |      |                |                                                                                  |              |            |             | ø        | Gall | lery  | Help   | 0 –       |
|-------------------------------------|-----------------------------------|------|----------------|----------------------------------------------------------------------------------|--------------|------------|-------------|----------|------|-------|--------|-----------|
| Student 🔶                           | Programme                         | Year | Department     |                                                                                  | Mode         | Status     | From        | То       |      | %     |        |           |
| Smith, C.                           | DPhil Geography                   | 3    | Geography<br>r |                                                                                  | Full<br>time | Registered | 05-Jul-2010 | 31-Mar-2 | 2012 | 33.33 | Record | d Contact |
| Smith, V                            | DPhil Film Studies<br>(p/t)       | 2    | Media and Film | Click 'Record Contact' to create a contact with a research student.              |              |            |             |          |      |       | Record | d Contact |
| Smith, W                            | DPhil English<br>Literature (p/t) | 1    | English        | <b>NB:</b> You can only record contacts that have happened today or in the past. |              |            |             |          |      | 50    | Record | d Contact |

| Record Contact with Gareth Jor | 165                                 |                                                                | Cancel   | Save  | Help |
|--------------------------------|-------------------------------------|----------------------------------------------------------------|----------|-------|------|
| Student:                       | Jones                               |                                                                |          | 1     |      |
| Title:                         | Meeting with Jones                  |                                                                |          | /     |      |
| Туре:                          | Record Contact                      |                                                                |          | 1     |      |
| Purpose:                       | Core Supervision Session(Research)  |                                                                |          |       |      |
| Date:                          | 11-Mar-2011                         |                                                                | / -      |       |      |
| Start Time:                    | 09 - 00 -                           |                                                                |          |       |      |
| End Time:                      |                                     |                                                                |          | 0.000 |      |
| Location:                      | BSMS Cafe                           |                                                                |          |       |      |
| Status:                        | Present                             | Enter the details of the Contact a                             | and      |       |      |
| Purpose of Meeting:            | To talk about XY2                   | NB: The Student will be able to the details on contact records | view all |       |      |
| Outcome of Meeting:            | We agreed that XYZ would be complet | e by end March                                                 |          |       |      |